# Úvod do DPZ - cvičenie 3, časť 2

Predspracovanie obrazu

Tvorba výrezov a multispektrálneho priestoru

Nekontrolovaná klasifikácia

Tvorba trénovacích množín

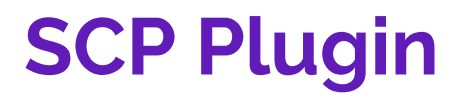

Semi-Automatic Classification Plugin for QGIS

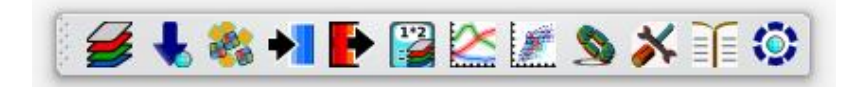

<u>https://fromgistors.blogspot.com/p/semi-automatic-classification-</u> <u>plugin.html</u>

autor Luca Congedo

https://fromgistors.blogspot.com/

## Landsat

| Landsat-7 ETM+ Bands (µm) |             |               | Landsat-8 OLI and <i>TIRS</i> Bands (µm) |               |         |
|---------------------------|-------------|---------------|------------------------------------------|---------------|---------|
|                           |             |               | 30 m Coastal/Aerosol                     | 0.435 - 0.451 | Band 1  |
| Band 1                    | 30 m Blue   | 0.441 - 0.514 | 30 m Blue                                | 0.452 - 0.512 | Band 2  |
| Band 2                    | 30 m Green  | 0.519 - 0.601 | 30 m Green                               | 0.533 - 0.590 | Band 3  |
| Band 3                    | 30 m Red    | 0.631 - 0.692 | 30 m Red                                 | 0.636 - 0.673 | Band 4  |
| Band 4                    | 30 m NIR    | 0.772 - 0.898 | 30 m NIR                                 | 0.851 - 0.879 | Band 5  |
| Band 5                    | 30 m SWIR-1 | 1.547 - 1.749 | 30 m SWIR-1                              | 1.566 - 1.651 | Band 6  |
| Band 6                    | 60 m TIR    | 10.31 - 12.36 | 100 m TIR-1                              | 10.60 - 11.19 | Band 10 |
|                           |             |               | 100 m TIR-2                              | 11.50 – 12.51 | Band 11 |
| Band 7                    | 30 m SWIR-2 | 2.064 - 2.345 | 30 m SWIR-2                              | 2.107 - 2.294 | Band 7  |
| Band 8                    | 15 m Pan    | 0.515 - 0.896 | 15 m Pan                                 | 0.503 - 0.676 | Band 8  |
|                           |             |               | 30 m Cirrus                              | 1.363 - 1.384 | Band 9  |

Zdroj: https://landsat.gsfc.nasa.gov/landsat-data-continuity-mission/

#### Landsat

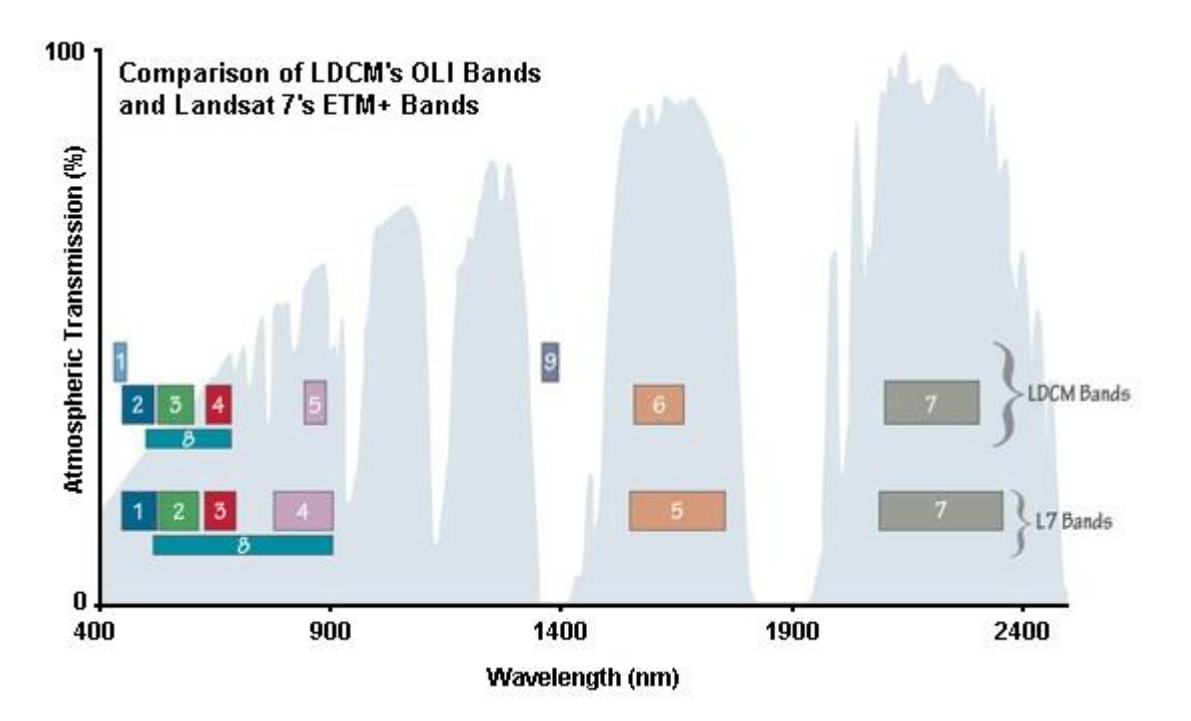

Zdroj: https://landsat.gsfc.nasa.gov/landsat-data-continuity-mission/

# Predspracovanie obrazu

1. Geometrické korekcie

#### 2. Rádiometrické korekcie

- konverzia digitálnych hodnôt (DN) na odraznosť (reflektanciu)
- prebieha v dvoch krokoch:
  - A konverzia DN na spektrálnu hustotu žiarivého toku (radianciu)
  - **B** konverzia radiancie na reflektanciu
- využívajú sa pri tom kalibrované hodnoty pre jednotlivé spektrálne pásma z metaúdajov

# Odraznosť

- podiel odrazenej a prijatej energie žiarenia
- vyjadruje efektívnosť povrchu alebo materiálu pri odrážaní žiarenia
- závisí od vlnovej dĺžky žiarenia
- bez jednotiek <0,1>

 $R = \frac{\Phi_e^r}{\Phi_e^i}$ 

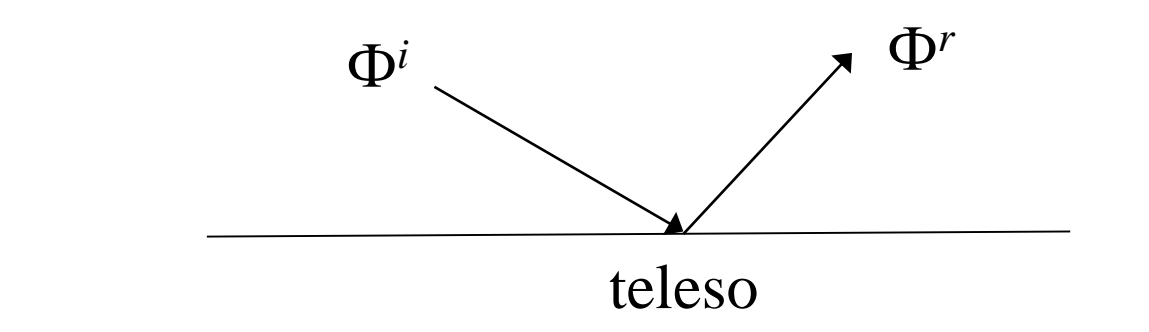

# Predspracovanie údajov v SCP Plugin

- **1. Konverzia DN na reflektanciu** Proprocossing → Landsat
- Preprocessing → Landsat

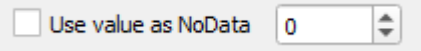

- 2. Tvorba ľubovoľného výrezu (podľa poznania lokality) Preprocessing → Clip multiple rasters
- **3. Tvorba farebnej syntézy (spojenie pásiem)** Band set → Landsat 8 OLI wavelength settings → Create raster of band set (stack bands)

# Ľubovoľný výrez na klasifikáciu obrazu č.1

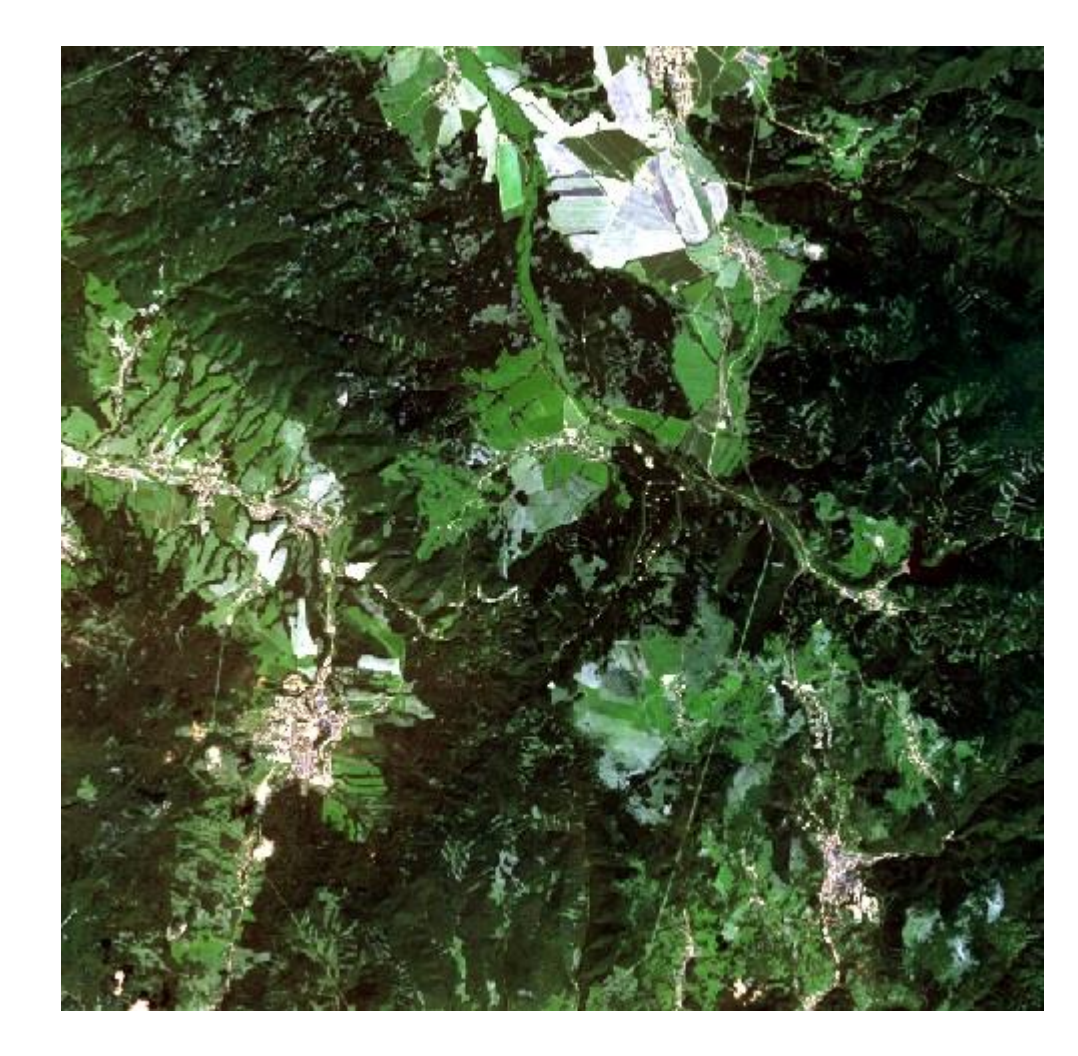

## Neznáme územie

#### 1. Nekontrolovaná klasifikácia

Band processing → Clustering (zmeňme len *standard deviation 0.2*)

2. Informácia o početnosti v zhlukoch

Postprocessing → Classification report

| Class | PixelSum | Percentage %         | Area [metre^2] |                        |
|-------|----------|----------------------|----------------|------------------------|
| 1     | 147155   | 28.99034672970843    | 132439500      | môj výsledok           |
| 2     | 158772   | 31.278959810874706   | 142894800      |                        |
| 3     | 125327   | 24.690110323089044   | 112794300      | má zmysel uvažovať o 5 |
| 4     | 57822    | 11.391252955082741   | 52039800       | zhlukoch               |
| 5     | 18214    | 3.5882584712371948   | 16392600       |                        |
| 6     | 310      | 0.061071710007880226 | 279000         |                        |
|       |          |                      |                |                        |

# Neznáme územie

 Zmena farebnej palety
 Fotointerpretácia podľa syntézy, WMS,...

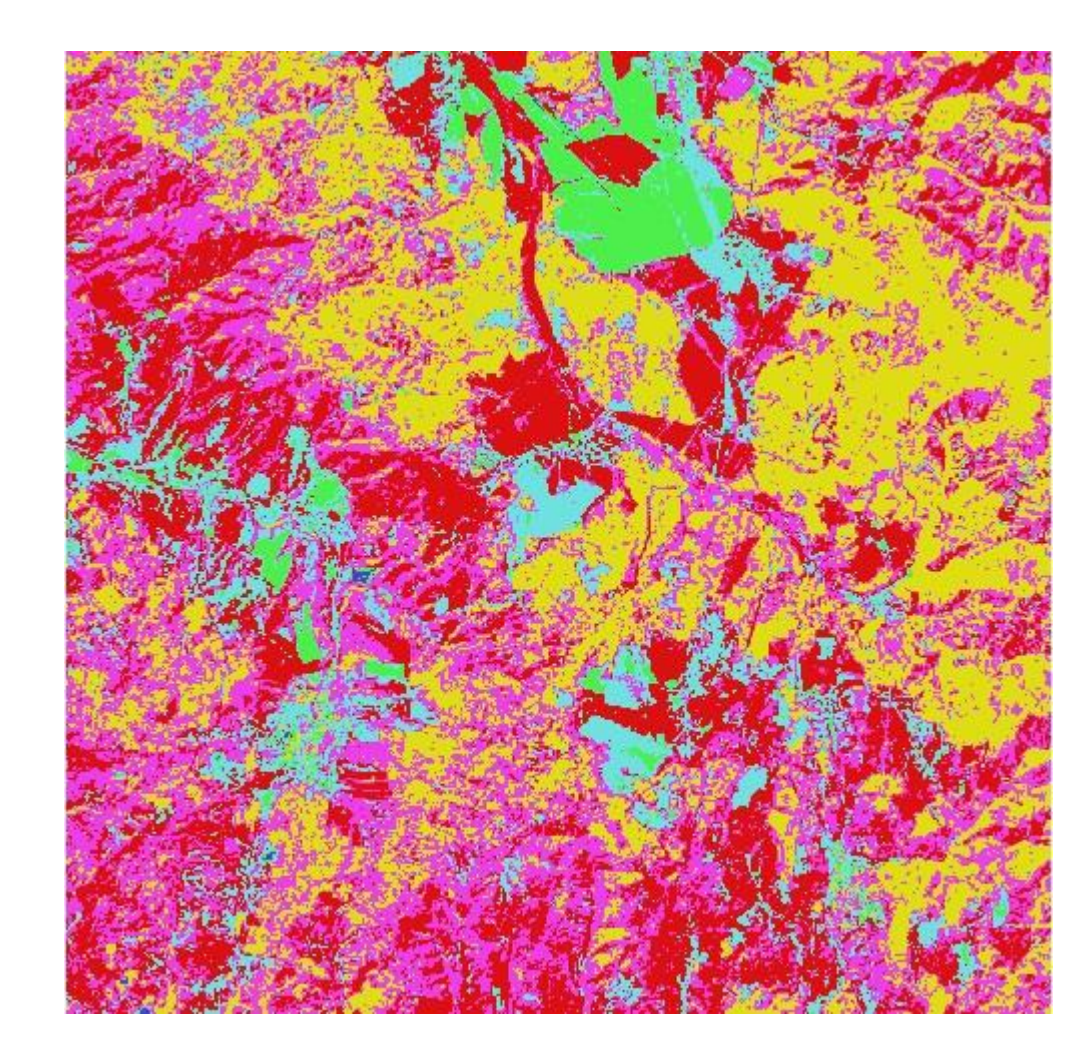

#### Neznáme územie

#### **5. Reklasifikácia** Reclasification

|   | Old value | New value |           |
|---|-----------|-----------|-----------|
| 1 | 1.0       | 1.0       | les       |
| 2 | 2.0       | 1         | les       |
| 3 | 3.0       | 3.0       | pole1     |
| 4 | 4.0       | 4.0       | pole2     |
| 5 | 5.0       | 5.0       | abiota    |
| 6 | 6.0       | 6.0       | kameňolom |

# Klasifikovaný obraz

veľa klasifikačných chýb, preto zopakovať proces zhlukovania

alebo pristúpiť ku kontrolovanej klasifikácii

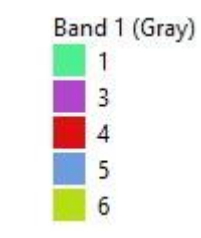

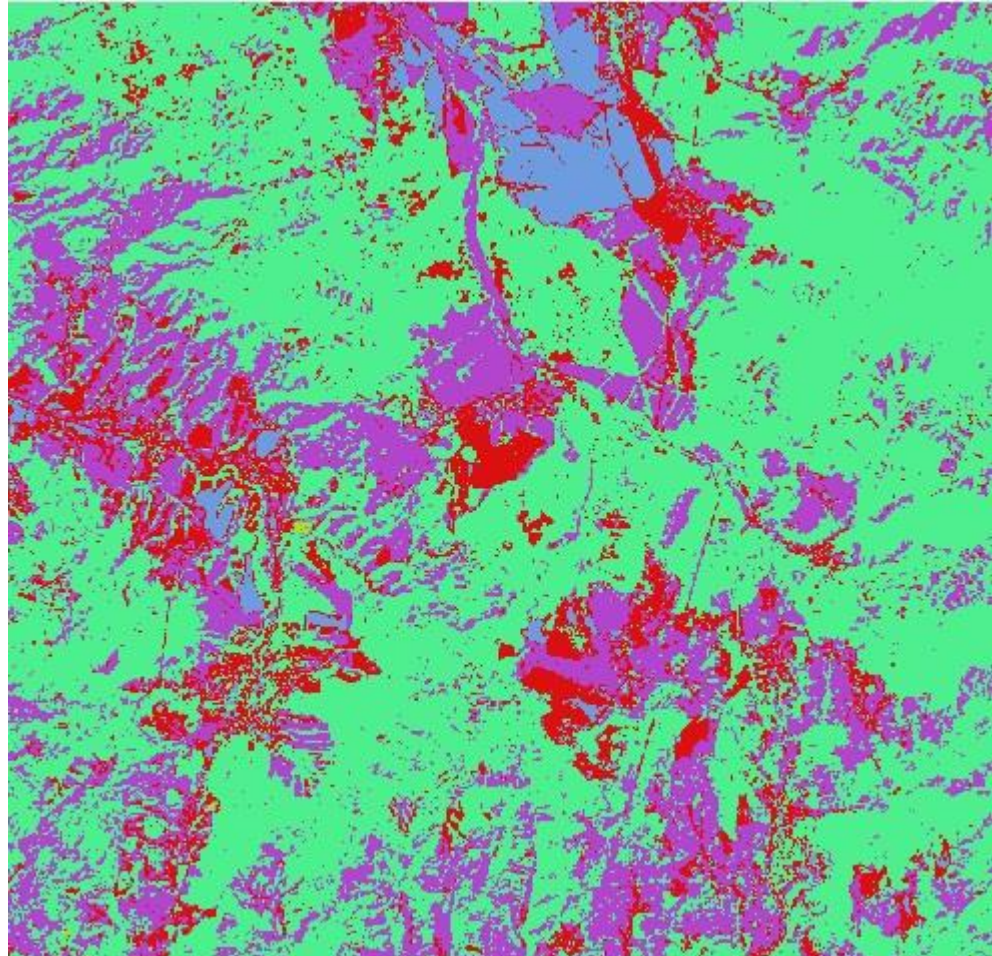

#### Výrez č.2 na kontrolovanú klasifikáciu

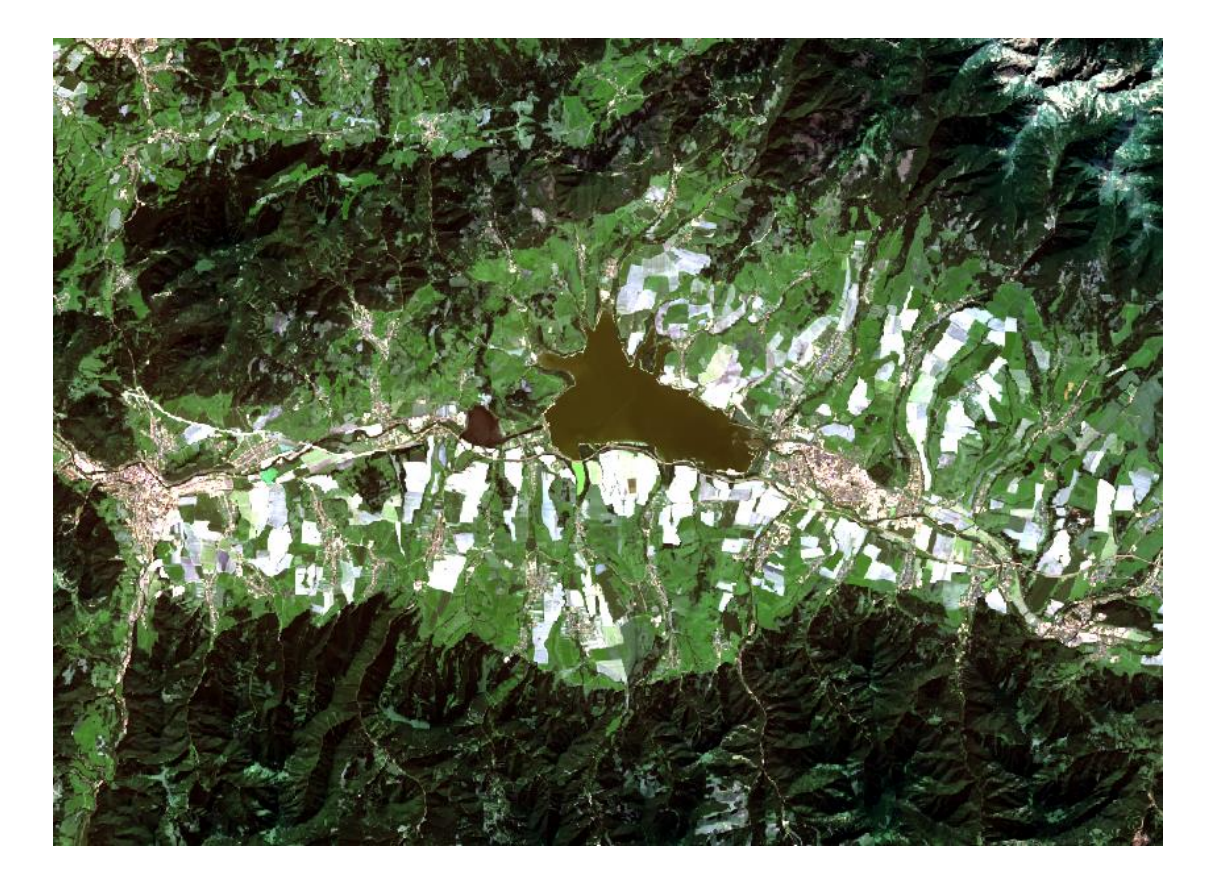

# Triedy krajinnej pokrývky

- 1. Voda
- 2. Les
- 3. Polia s vegetaciou
- 4. Polia bez vegetácie
- 5. Abiota
- 6. Luky

# Tvorba trénovacích množín

- 1. Vektorizácia v QGIS
- tren.shp → stĺpec MC\_ID
- Web →QuickMapServices (Setting → More Services → Get Contributed Pack)
- 2. Spojenie polygónov
- Vector → Geometry Tools → Collect Geometries (Unique ID fields MC\_ID, Collected – tren.shp)
- 3. Vyplnenie atribútovej tabuľky
  MC\_Name → názvy tried (bez diakritiky!)
  C\_ID = MC\_ID, C\_Name = MC\_Name

# Trénovacie množiny

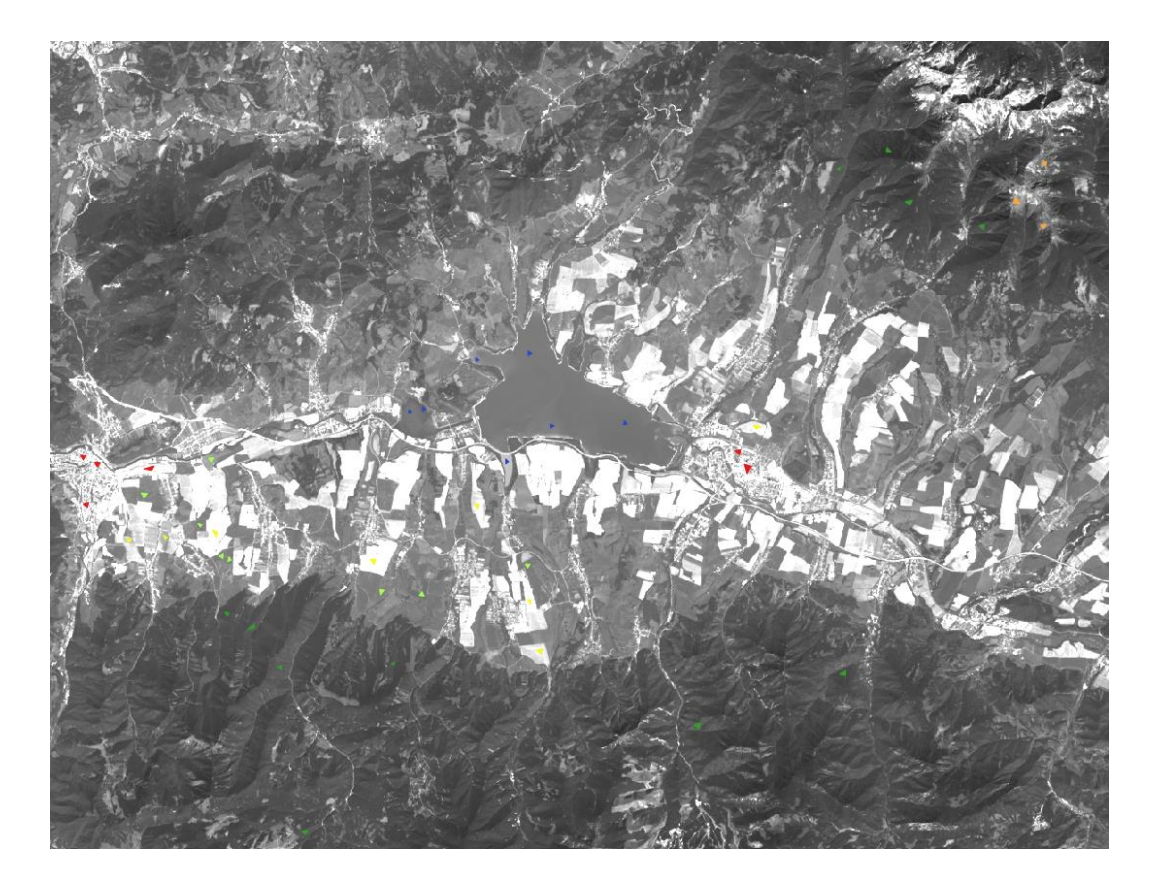

# Tvorba trénovacích množín

- 4. Import do SCP & Dock
- kontrola pripojenia rastra SCP → Band set (clip\_RT\_LC8\_Bstack\_raster)
- Training input → Create a new training input (tren.scp)
- Training input → Import spectral signatures → Import shapefile (kontrola polí)
- 5. Tvorba grafu v SCP & Dock
- Training input→Add highlighted signatures to spectral plot
- 6. Uloženie trénovacích množín v SCP & Dock
- Training input ->Export highlighted spectral signatures (tren.scp)

## Spectral signature plot

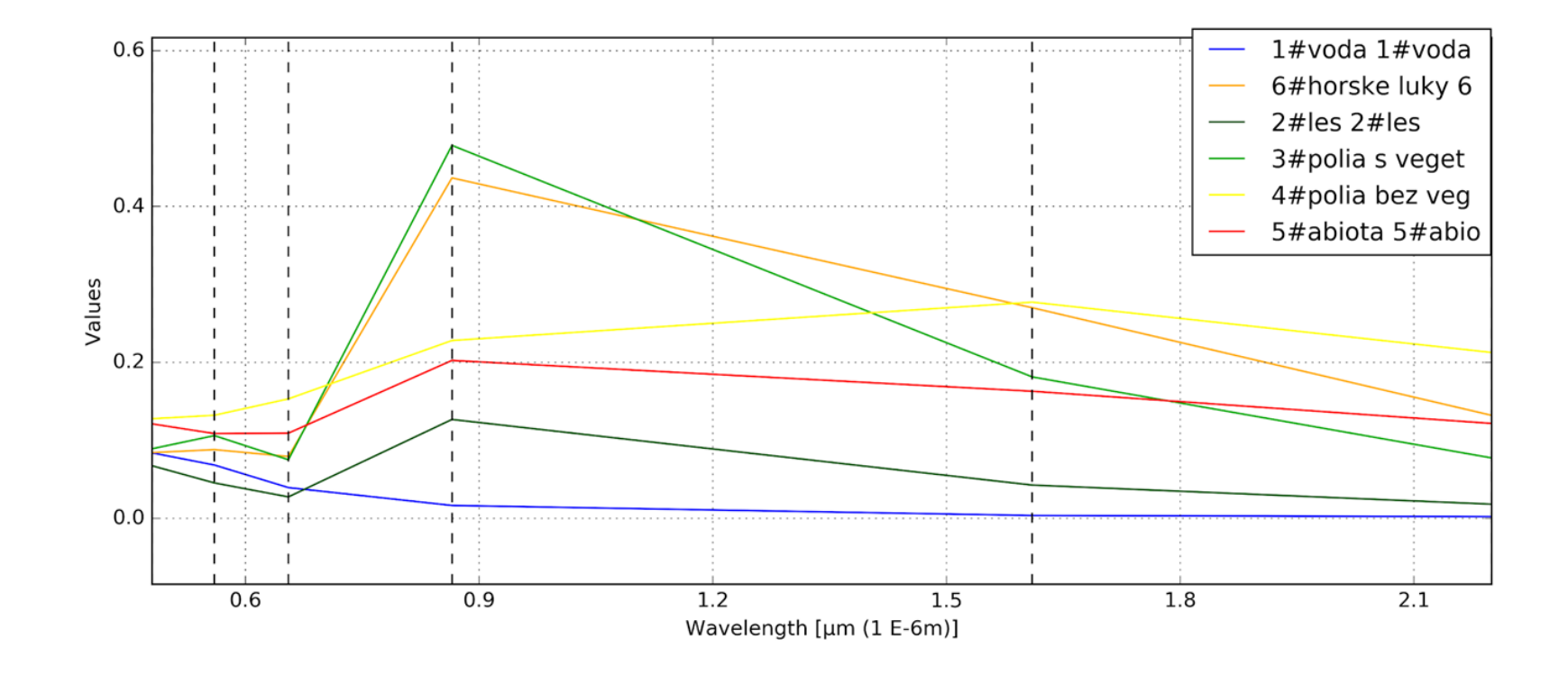

## Spectral signature plot

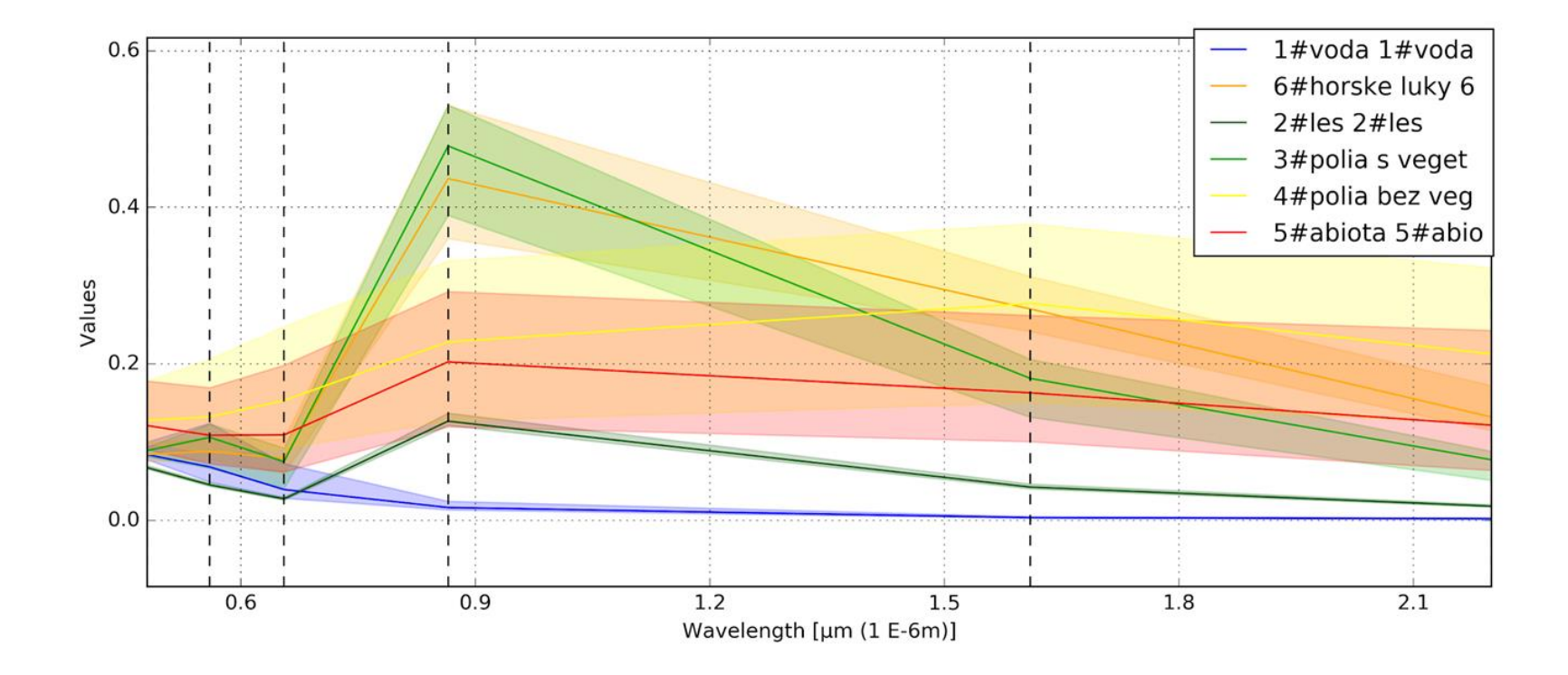